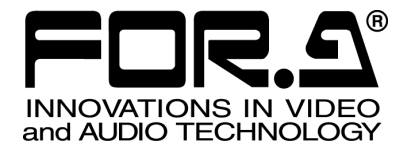

# OPERATION MANUAL

# UFM-30FRC HD/SD/Analog Composite Frame Rate Converter

1<sup>st</sup> Edition - Rev.1

FOR-A COMPANY LIMITED

# **Edition Revision History**

| Edit. | Rev. | Date       | Description                                      | Section/Page                                                  |
|-------|------|------------|--------------------------------------------------|---------------------------------------------------------------|
| 0     | -    | 2012/01/31 | Preliminary                                      |                                                               |
| 1     | -    | 2012/03/15 | Added section 7-1. "SD to HD (Without Genlock)." | 7-1                                                           |
| 1     | 1    | 2012/03/30 |                                                  | 2-1, 4-1-2, 4-2,<br>5, 5-1-1, 5-1-2,<br>5-1-5, 5-1-14,<br>9-1 |

### Important Safety Warnings

### [Power]

| (    |
|------|
| Stop |

**Do not** place or drop heavy or sharp-edged objects on power cord. A damaged cord can cause fire or electrical shock hazards. Regularly check power cord for excessive wear or damage to avoid possible fire / electrical hazards.

### [Circuitry Access]

| Stop   | <b>Do not</b> touch any parts / circuitry with a high heat factor.<br>Capacitors can retain enough electric charge to cause mild to serious shock, even<br>after power is disconnected. Capacitors associated with the power supply are<br>especially hazardous. Avoid contact with any capacitors. |
|--------|----------------------------------------------------------------------------------------------------|
| Aazard | Unit <b>should not</b> be operated or stored with cover, panels, and / or casing removed.<br>Operating unit with circuitry exposed could result in electric shock / fire hazards or<br>unit malfunction.                                                                                            |

### [Potential Hazards]

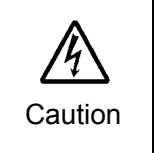

If abnormal smells or noises are noticed coming from the unit, turn power off immediately and disconnect power cord to avoid potentially hazardous conditions. If problems similar to above occur, contact authorized service representative **before** attempting to again operate unit.

### [Consumables]

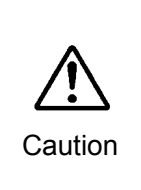

The consumables used in unit must be replaced periodically. For further details on which parts are consumables and when they should be replaced, refer to the specifications at the end of the Operation Manual. Since the service life of the consumables varies greatly depending on the environment in which they are used, they should be replaced at an early date. For details on replacing the consumables, contact your dealer.

### **Upon Receipt**

### Unpacking

UFM-30FRC modules and their accessories are fully inspected and adjusted prior to shipment. Operation can be performed immediately upon completing all required connections and operational settings.

Check your received items against the packing lists below.

| ITEM             | QTY   | REMARKS                           |  |
|------------------|-------|-----------------------------------|--|
| UFM-30FRC        | 1 set | Front module: 1<br>Rear module: 1 |  |
| Operation Manual | 1     | (This manual)                     |  |

### Check

Check to ensure no damage has occurred during shipment. If damage has occurred, or items are missing, inform your supplier immediately.

# Table of Contents

| 1. Prior to Starting<br>1-1. Welcome                                                                                                    | 1<br>1                                                                                                    |
|----------------------------------------------------------------------------------------------------|----------------------------------------------------------------------------------------------------|
| <ol> <li>Panel Descriptions</li> <li>2-1. Front Panel</li> <li>2-2. Rear Panel</li> </ol>                                                                                                    | 2<br>2<br>2                                                                                                    |
| <ul> <li>3. Connection and Setup</li></ul>                                                                                                    | 3<br>3<br>4<br>4                                                                                                    |
| <ul> <li>4. Operation</li></ul>                                                                                                    | 5<br>5<br>5<br>5<br>6                                                                                                    |
| <ul> <li>5. Menu List</li> <li>5-1. Menu Description</li> <li>5-1-1. Video Process AMP</li> <li>5-1-2. Aspect Ratio</li> <li>5-1-2.1. Aspect Ratio Setting Displays</li> <li>5-1-3. Composite</li> <li>5-1-4. Motion Compensation</li> <li>5-1-5. Enhancer</li> <li>5-1-6. Film</li> <li>5-1-7. Audio Delay</li> <li>5-1-8. Input Select</li> <li>5-1-9. System Phase</li> <li>5-1-10. Output</li> <li>5-1-11. Reference</li> <li>5-1-12. Closed Caption</li> <li>5-1-13. Test Signal</li> <li>5-1-14. System Status (Display Only)</li> <li>5-1-16. Module Information (Display Only)</li> </ul> | 7<br>9<br>9<br>9<br>9<br>10<br>13<br>13<br>14<br>15<br>15<br>15<br>15<br>16<br>16<br>16<br>17<br>17<br>17<br>17<br>17<br>18<br>18 |
| <ul> <li>6. Processing Delay</li> <li>7. Conversion Examples</li></ul>                                                                                                    | 19<br>20<br>21<br>21<br>22                                                                                                    |
| <ul> <li>8. Troubleshooting</li> <li>9. Specifications and Dimensions</li></ul>                                                                                                    | 23<br>24<br>24<br>25                                                                                                    |

# 1. Prior to Starting

### 1-1. Welcome

Congratulations! By purchasing a UFM-30FRC HD/SD/Analog Composite Frame Rate Converter you have entered the world of FOR-A and its many innovative products. Thank you for your patronage and we hope you will turn to FOR-A products again and again to satisfy your video and audio needs.

FOR-A provides a wide range of products, from basic support units to complex system controllers, which have been increasingly joined by products for computer video based systems. Whatever your needs, talk to your FOR-A representative. We will do our best to be of continuing service to you.

This modular-type UFM-30FRC Frame Rate Converter can be installed into the UFM frame. The UFM-30FRC is provided with a motion compensation processing mode and linear converter mode to perform optimal conversions in accordance with the target videos. It is equipped with up-, down-, and cross-converters as standard features. The UFM-30FRC can perform wide-ranging format conversion.

| Input signal format   |                                                                   |     | Output signal format |                                                                   |  |
|-----------------------|-------------------------------------------------------------------|-----|----------------------|-------------------------------------------------------------------|--|
| HD-SDI                | 1080/59.94i<br>1080/50i<br>1080/23.98PsF<br>720/59.94p<br>720/50p |     | HD-SDI               | 1080/59.94i<br>1080/50i<br>1080/23.98PsF<br>720/59.94p<br>720/50p |  |
| SD-SDI                | 525/60<br>625/50                                                  | , v | SD-SDI               | 525/60<br>625/50                                                  |  |
| Composite NTSC<br>PAL |                                                                   |     |                      |                                                                   |  |

#### Available Combinations of Input and Output Formats

- > HD/SD-SDI frame rate converter. Analog composite input also available.
- > HD/SD-SDI: 1-input/2-output. Composite: 1-input
- > Embedded audio pass-through: 16 ch (Group1, 2, 3 and 4)
- Menu display on Analog Composite Out using OSD
- Built-in frame synchronizer (Black Burst and Tri-level Sync) \*1
- Proc Amp
- Closed caption pass-through
- Control and monitor with a standard web browser via Ethernet using the WEB control function of UFM-30CTL \*2
- <sup>\*1</sup> With BB input, UFM-30FRC gen-locks signals horizontally (H lock), but does not correct subcarrier phase shifts.
- <sup>\*2</sup> Support planned from the 2<sup>nd</sup> Version.

# 2. Panel Descriptions

### 2-1. Front Panel

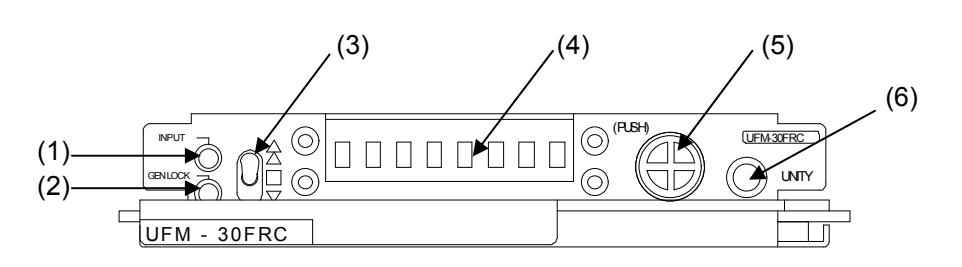

| No. | Name                           | Description                                                |                                                                               |  |
|-----|--------------------------------|------------------------------------------------------------|-------------------------------------------------------------------------------|--|
| (1) |                                | Lit                                                        | Video signal normally present.                                                |  |
| (1) |                                | Unlit                                                      | No video signal present.                                                      |  |
| (2) |                                | Lit                                                        | Signals properly phase-locked and synchronized.                               |  |
| (2) | GENLOCK LED                    | Unlit                                                      | No genlock signal present or <b>43-01</b><br>Reference Source is set to Free. |  |
| (3) | Up and down switch             | Allows you to navigate between menus.                      |                                                                               |  |
| (4) | Menu display                   | Displays parameters and parameter values.                  |                                                                               |  |
| (5) | Menu control                   | Allows you to navigate between menus and adjust settings.  |                                                                               |  |
| (6) | UNITY/display switching switch | Allows you to change between default and current settings. |                                                                               |  |
|     |                                | summarized menu number and parameter displays.             |                                                                               |  |

# 2-2. Rear Panel

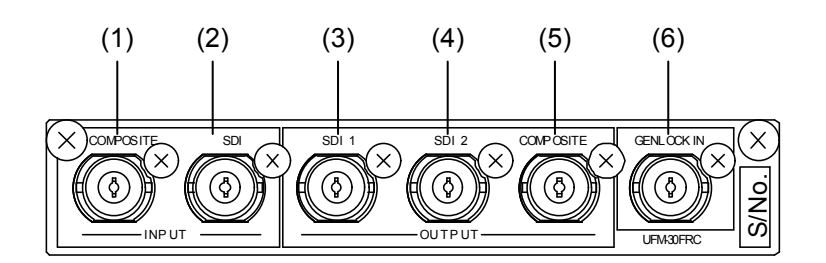

| No. | Name             |           | Description                                                                                     |  |  |
|-----|------------------|-----------|-------------------------------------------------------------------------------------------------|--|--|
| (1) | INPUT            | COMPOSITE | Used to input a Composite signal.                                                               |  |  |
| (2) | INPUT            | SDI       | Used to input an HD/SD-SDI signal.                                                              |  |  |
| (3) | OUTPUT           | SDI 1     | Lised to output an HD/SD SDI signal                                                             |  |  |
| (4) | OUTPUT           | SDI 2     |                                                                                                 |  |  |
| (5) | OUTPUT COMPOSITE |           | Used to monitor composite video output. See section 3-3. "Composite Monitor Setup" for details. |  |  |
| (6) | GENLOCK IN       |           | Used to input a reference signal.                                                               |  |  |

# 3. Connection and Setup

### 3-1. Connection

IMPORTANT Turn off the power of all devices before connection.

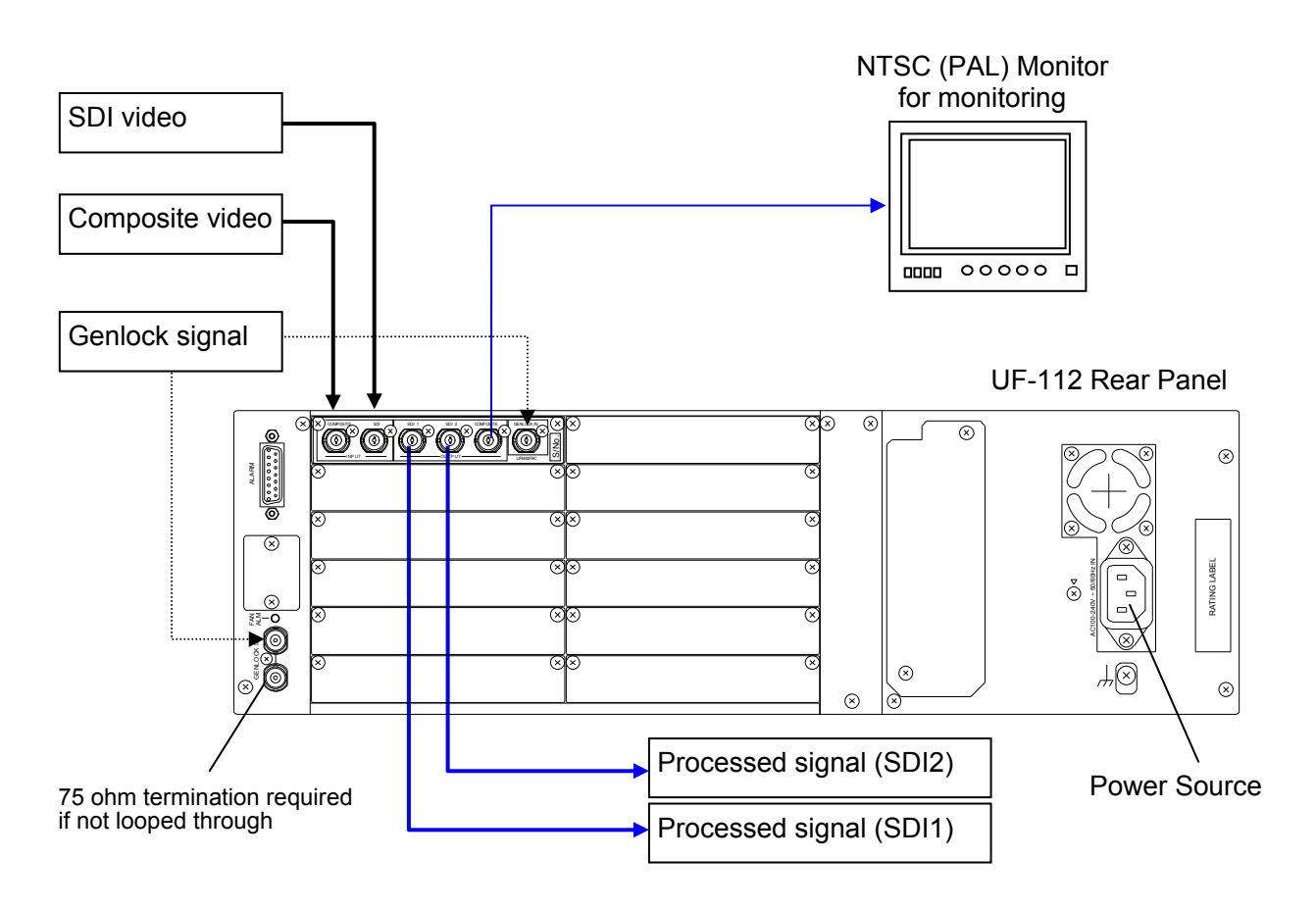

#### IMPORTANT

Although two video inputs are provided, only one input can be processed through the UFM-30FRC at a time.

The processed video is simultaneously sent to three ports; SDI1, SDI2 and COMPOSITE.

With BB input, the UFM-30FRC gen-locks signals horizontally (H lock), but does not correct subcarrier phase shifts.

### 3-2. Note on Composite Input

When the NTSC composite signal is input, the setup level should be set manually in the menu. The factory default setting is Off (7.5IRE). See section 4-2. "Menu Operation" for details on changing menu settings.

| NTSC setup level  | Parameter                  | Setting              |  |
|-------------------|----------------------------|----------------------|--|
| 0IRE (Japan)      | 02-02 CVBS IN pedestaling  | Off                  |  |
| 7.5IRE (e.g., US) | I02-02 CVBS IN pedestaling | On (default setting) |  |

### 3-3. Composite Monitor Setup

An NTSC or PAL output monitor is required.

| Monitor      | Output Signal |
|--------------|---------------|
| NTSC monitor | 59.94Hz       |
| PAL monitor  | 50Hz          |

Connect the monitor to the **COMPOSITE** connector on the UFM-30FRC rear panel. If NTSC monitor is used, set the setup level. The default setting in the UFM-30FRC is **7.5 IRE**.

#### • For an NTSC Monitor with 0 IRE Setup (Japan)

Change the CVBS Output standard setting under the VIDEO menu from PAL/NTSC to PAL/NTSC-J.

See section 4-2. "Menu Operation" for details on changing menu settings.

#### Monitoring Output Image

The output image is also displayed on the Composite monitor when SD is selected for signal output. However, in some cases, the signal is unable to be displayed properly because the **COMPOSITE OUT** images are not phase-adjusted by the reference signal.

### 4. Operation

### 4-1. Power On

#### 4-1-1. UF-106A or UF-106B

#### Example: UF-106B

1) Loosen and pull the screw knobs on both sides to open the front panel of the UF-106B.

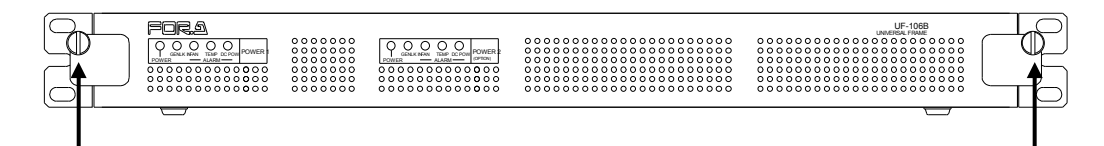

2) Make sure all devices are properly connected and turn on the power of the UFM frame.

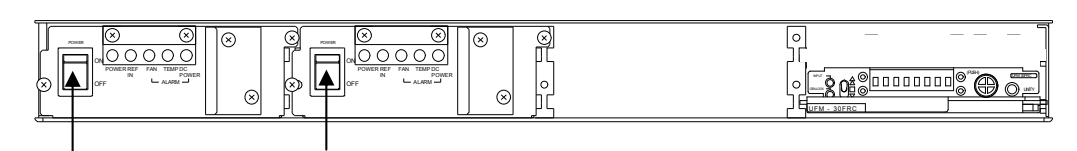

### 4-1-2. UF-112

1) Loosen and pull the screw knobs on both sides to open the front panel of the UF-112.

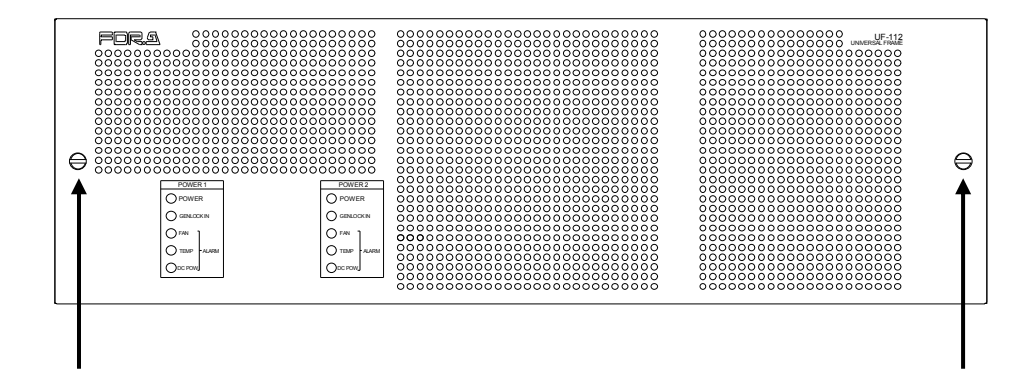

2) Make sure all devices are properly connected and turn on the power of the UFM frame. After startup, "UFM-30FRC" appears on the front panel. The unit will take about 30 seconds to power on. If video and genlock signals are input, the **INPUT** and **GENLOCK** indicators light up green.

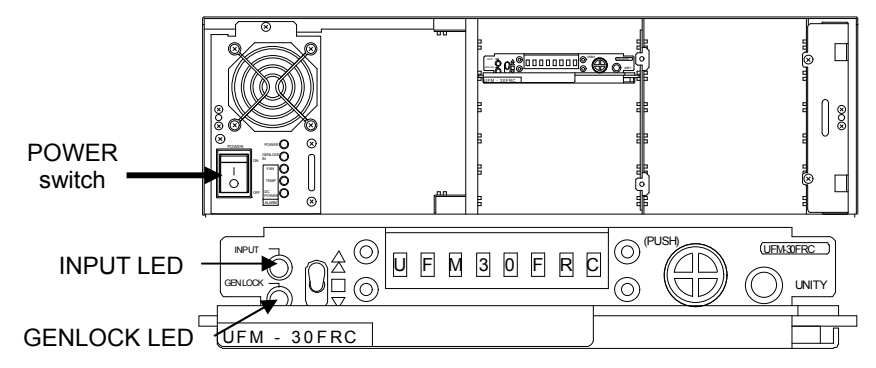

### 4-2. Menu Operation

 Turn the menu control and display the desired menu. Move the switch up and down to navigate between menus (menus shaded in the menu list in section 5). Pressing the UNITY switch while a menu is selected scrolls the screen to the side and displays detailed information.

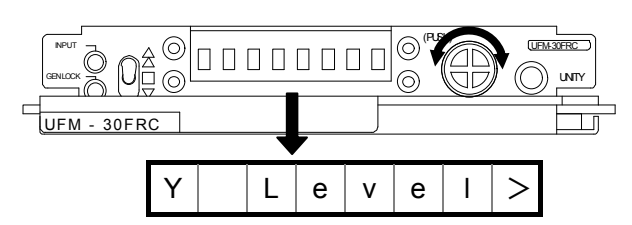

2) Press the menu control. The parameter value will be displayed.

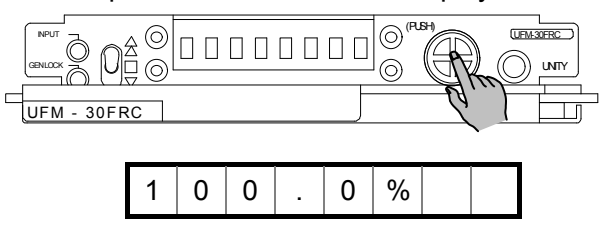

 Turn and press the menu control to select the value and apply the setting. Pressing the UNITY switch resets the setting to default. (Pressing the UNITY switch one more time undoes the last change.)

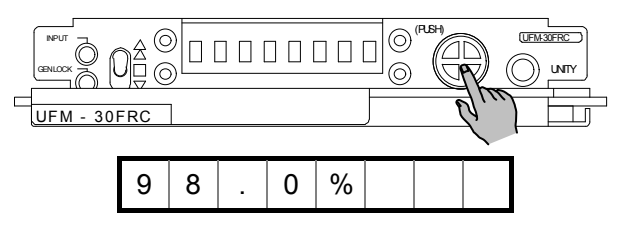

4) Move the up and down switch to the down position to return to the menu selection.

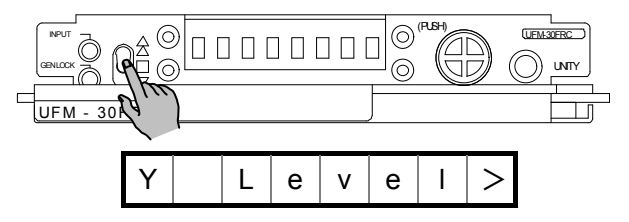

Repeat steps (1) - 4) to set all necessary settings.

# 5. Menu List

| Menu Category | Description                                                                                                |
|---------------|----------------------------------------------------------------------------------------------------|
| VIDEO         | Allows you to set how to process videos.                                                                   |
| AUDIO         | Allows you to select input and output audio feeds, and set audio settings.                                 |
| SYSTEM        | Allows you to select input and output video signals, and set reference signal and ancillary data settings. |
| UTILITY       | Allows you to set the test signal.                                                                         |
| STATUS        | Displays status of video and audio feeds, and the module.                                                  |

| Menu     | Menu     |                       |                     |               |        |  |
|----------|----------|-----------------------|---------------------|---------------|--------|--|
| Category | No.      | Parameter             | Abbreviated Display | Default       |        |  |
| VIDEO    | 00       | Video process AMP     | PROCAMP             |               |        |  |
|          | 00-01    | Setup level           | SET LVL >           | 0.0%          | 5-1-1  |  |
|          | 00-02    | Luma level            | Y Level >           | 100.0%        | 0-1-1  |  |
|          | 00-03    | Chroma level          | C Level >           | 100.0%        |        |  |
|          | 01       | ARC Process           | ARC                 | •             |        |  |
|          | 01-01    | SD Input format       | SD IN >             | Normal        | 5-1-2  |  |
|          | 01-02    | SD Output format      | SD OUT >            | Normal        |        |  |
|          | 01-03    | Upconvert scaling     | Upscale >           | Fit to height |        |  |
|          | 02       | CVBS Input/Output     | CVBS I/O            | 1             |        |  |
|          | 02-01    | CVBS Output standard  | CVBSOut >           | PAL/NTSC      | 5-1-3  |  |
|          | 02-02    | CVBS IN pedestaling   | CVBSPed >           | On            |        |  |
|          | 03       | Motion Compensation   | MOT COMP            | 1             |        |  |
|          | 03-01    | Motion process        | MC PROC >           | On            | 5-1-4  |  |
|          | 03-02    | Motion sense          | M SENSE >           | On            | -      |  |
|          | 03-03    | Caption bias          | MC CAP >            | 3             |        |  |
|          | 04       | Enhancer              | Enhancer            | 1             |        |  |
|          | 04-01    | H Enhancer detail     | H ENH D >           | Normal        | - 4 -  |  |
|          | 04-02    | H Enhancer sharpness  | HENHS>              | Normal        | 5-1-5  |  |
|          | 04-03    | V Enhancer frequency  |                     | Medium        |        |  |
|          | 04-04    |                       |                     | Normai        |        |  |
|          | 05 01    | Film and an an incort |                     | 0"            | 5-1-6  |  |
|          | 05-01    | Film cadence insert   | FIIm3:2 >           | Οπ            |        |  |
| AUDIO    | 23       | SDI Audio delay       | SDIDLY              |               | 5-1-7  |  |
|          | 23-01    | Audio delay unit      | SDIDU>              | 0             |        |  |
| SYSTEM   | 40       | System setting        | System              | 1             | - / -  |  |
|          | 40-01    | Input select          | IN SEL >            | HD/SD-SDI     | 5-1-8  |  |
|          | 40-02    | Sync mode             | SYNCMOD >           | Off           |        |  |
|          | 41       | System phase          | SYSPhase            |               |        |  |
|          | 41-01    | System phase H        | SYSPH H>            | 0             | 5-1-9  |  |
|          | 41-02    | System phase V        | SYSPH V >           | 0             |        |  |
|          | 42       | Output                | Output              | 1             | 5-1-10 |  |
|          | 42-01    | Output standard       | OUT STD >           | 525/60        | 0 1 10 |  |
|          | 43       | Reference             | REF                 |               | 5-1-11 |  |
|          | 43-01    | Reference source      | REF SRC >           | Free          | 5-1-11 |  |
|          | 44       | Closed caption        | CLS CAP             |               | E 4 40 |  |
|          | 44-01    | Closed caption 608    | CC 608 >            | Off           | 2-1-12 |  |
| UTILITY  | 60       | Test signal           | Test SIG            | •             | E 4 40 |  |
|          | 60-01    | Video test signal     | Video TS >          | Off           | 5-1-13 |  |
|          | <u> </u> | , ······ <b>J</b> ·   |                     | 1             |        |  |

(Continued on next page)

| Menu     | Menu                             |                          |                     |          |  |  |
|----------|----------------------------------|--------------------------|---------------------|----------|--|--|
| Category | No.                              | Parameter                | Abbreviated Display | Relei 10 |  |  |
| STATUS   | 80                               | System Status            | SYS STS             |          |  |  |
|          | 80-01                            | Input signal             | IN SIG >            | 5-1-14   |  |  |
|          | 80-02                            | Output signal            | OUT SIG >           | 5-1-14   |  |  |
|          | 80-03                            | Reference standard       | REF STD >           |          |  |  |
|          | 81                               | SDI Audio status         | SDIA STS            |          |  |  |
|          | 81-01                            | SDI Input status ch1/2   | SDIS1/2 >           |          |  |  |
|          | 81-02                            | SDI Input status ch3/4   | SDIS3/4 >           |          |  |  |
|          | 81-03                            | SDI Input status ch5/6   | SDIS5/6 >           |          |  |  |
|          | 81-04                            | SDI Input status ch7/8   | SDIS7/8 >           | 5-1-15   |  |  |
|          | 81-05                            | SDI Input status ch9/10  | SDIS9/10 >          |          |  |  |
|          | 81-06                            | SDI Input status ch11/12 | SDIS11/12 >         |          |  |  |
|          | 81-07                            | SDI Input status ch13/14 | SDIS13/14 >         |          |  |  |
|          | 81-08                            | SDI Input status ch15/16 | SDIS15/16 >         |          |  |  |
|          | 83                               | Module information       | MDL INFO            |          |  |  |
|          | 83-01                            | Slot number              | SLOT NO >           |          |  |  |
|          | 83-02                            | CPU Version information  | CPU >               | 5-1-16   |  |  |
|          | 83-03   FPGA Version information |                          | FPGA >              |          |  |  |
|          | 83-04                            | Fan alarm                | FAN >               |          |  |  |
|          | 83-05                            | Temperature alarm        | TEMP >              |          |  |  |

### 5-1. Menu Description

#### 5-1-1. Video Process AMP

| Menu  |                   | Default Setting Range |                          | Description                            |  |
|-------|-------------------|-----------------------|--------------------------|----------------------------------------|--|
| No.   | Parameter         | Delault               | (Units)                  | Description                            |  |
| 00    | Video process AMP |                       |                          |                                        |  |
| 00-01 | Setup level       | 0.0%                  | -14.0 to 14.0%<br>(0.1%) | Allows you to adjust the black level.  |  |
| 00-02 | Luma level        | 100.0%                | 70.0 to 130.0%<br>(1.0%) | Allows you to adjust the video level.  |  |
| 00-03 | Chroma level      | 100.0%                | 70.0 to 130.0%<br>(1.0%) | Allows you to adjust the chroma level. |  |

#### 5-1-2. Aspect Ratio

The aspect ratio settings are set under the following three parameters. "ARC" in the table below stands for Aspect Ratio Conversion.

#### SD Input format

Allows you to specify the input video aspect ratio.

#### • SDI Output format

Allows you to specify the output video aspect ratio.

#### Upconvert scaling

Allows you to select the automatic aspect ratio setting mode.

| Menu  |                     | Dofault                 | Sotting Pango   | Description                                                                          |
|-------|---------------------|-------------------------|-----------------|--------------------------------------------------------------------------------------|
| No.   | Parameter           | Delault                 | Setting Range   | Description                                                                          |
| 01    | ARC Proces          | S                       |                 |                                                                                      |
|       |                     |                         | Normal          | Specifies the aspect ratio of input to 4:3.                                          |
|       | SD Input            |                         | 16:9 Anamorphic | Specifies the aspect ratio of input to 16:9 anamorphic (squeezing 16:9 to 4:3).      |
| 01-01 | format              | Normal                  | 16:9 Letterbox  | Specifies the aspect ratio of input to 16:9.                                         |
|       |                     |                         | 13:9 Letterbox  | Specifies the aspect ratio of input to 13:9.                                         |
|       |                     |                         | 14:9 Letterbox  | Specifies the aspect ratio of input to 14:9.                                         |
|       |                     | <sup>itput</sup> Normal | Normal          | Specifies the aspect ratio of output to 4:3.<br>Both sides of the video are cut off. |
|       |                     |                         | 16:9 Anamorphic | Specifies the aspect ratio of output to 4:3.                                         |
| 01-02 | SD Output<br>format |                         | 16:9 Letterbox  | Specifies the aspect ratio of output to 16:9.                                        |
|       |                     |                         | 13:9 Letterbox  | Specifies the aspect ratio of output to 13:9.                                        |
|       |                     |                         | 14:9 Letterbox  | Specifies the aspect ratio of output to 14:9.                                        |
| 01-03 | Upconvert           | Fit to                  | Fit to height   | Scales the image based on its <b>height</b> when SD signals are input.               |
|       | scaling             | height                  | Fit to width    | Scales the image based on its width when SD signals are input.                       |

#### 5-1-2-1. Aspect Ratio Setting Displays

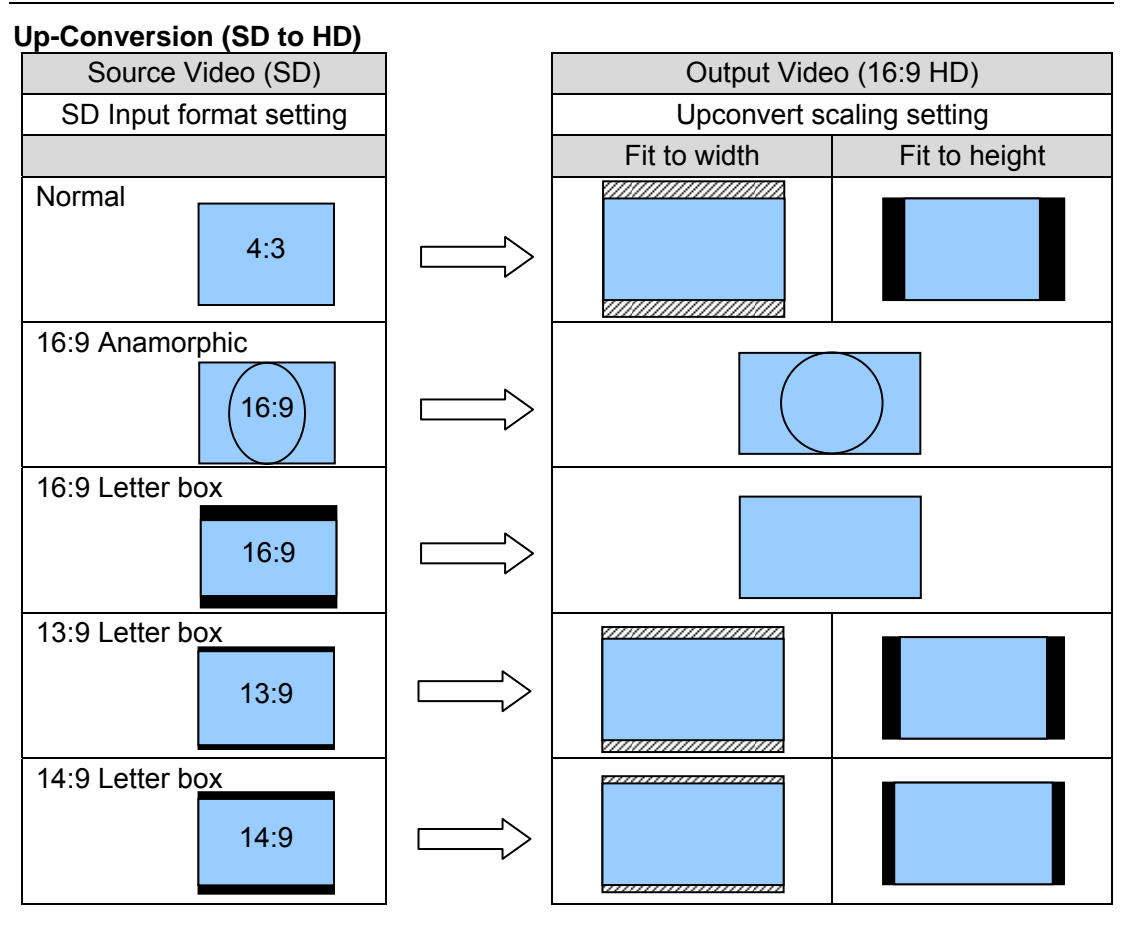

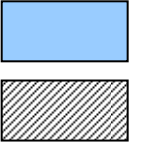

Picture region

Cut off region

Black bar region

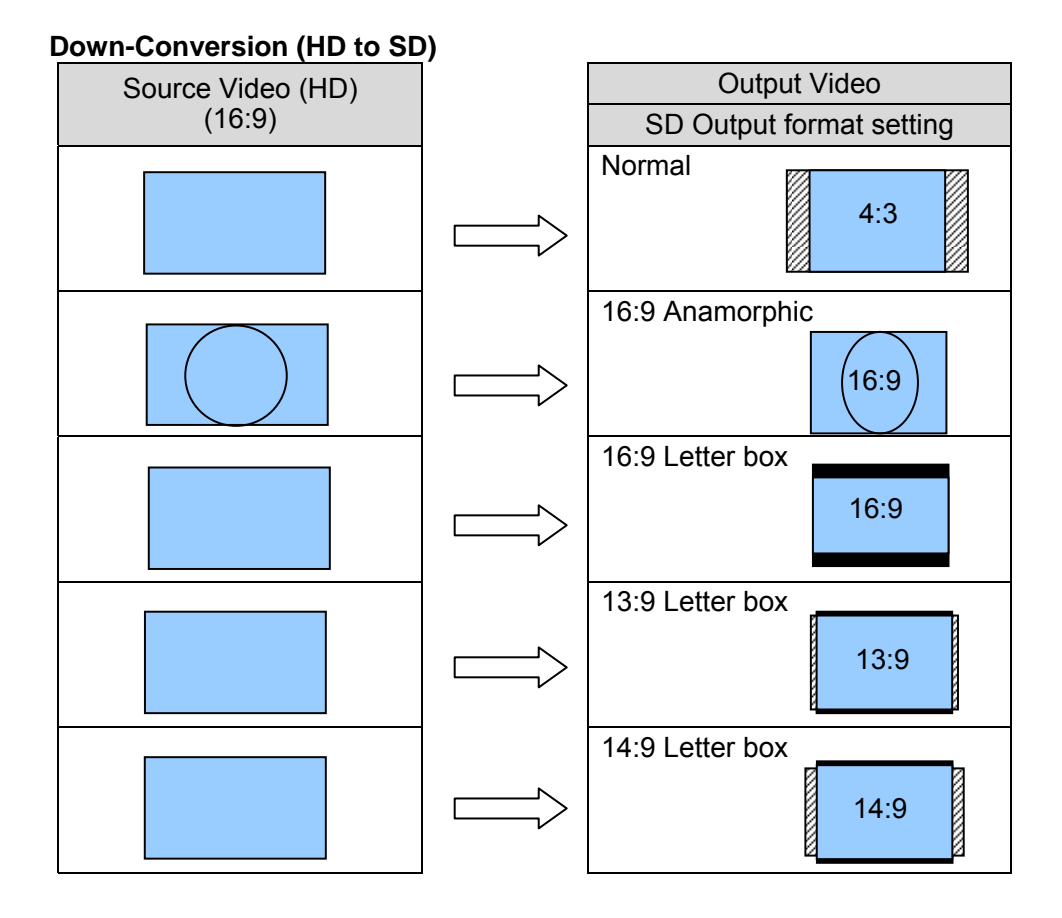

#### SD to SD (4:3 Output)

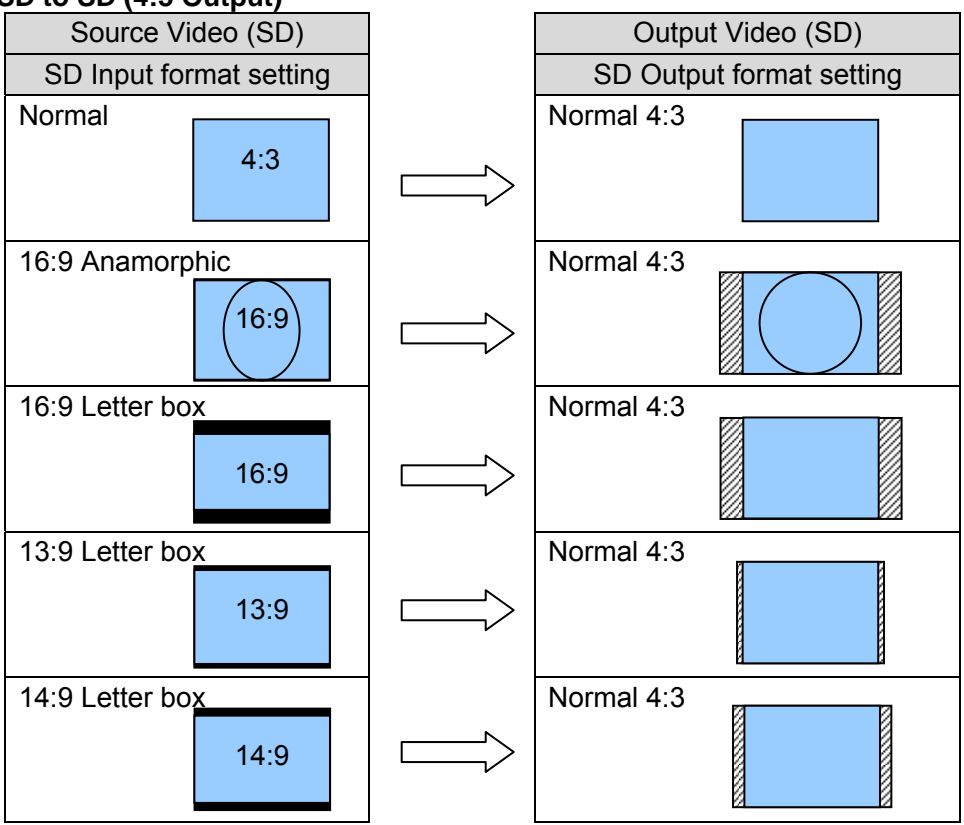

#### SD to SD Conversion (16:9 Anamorphic Output)

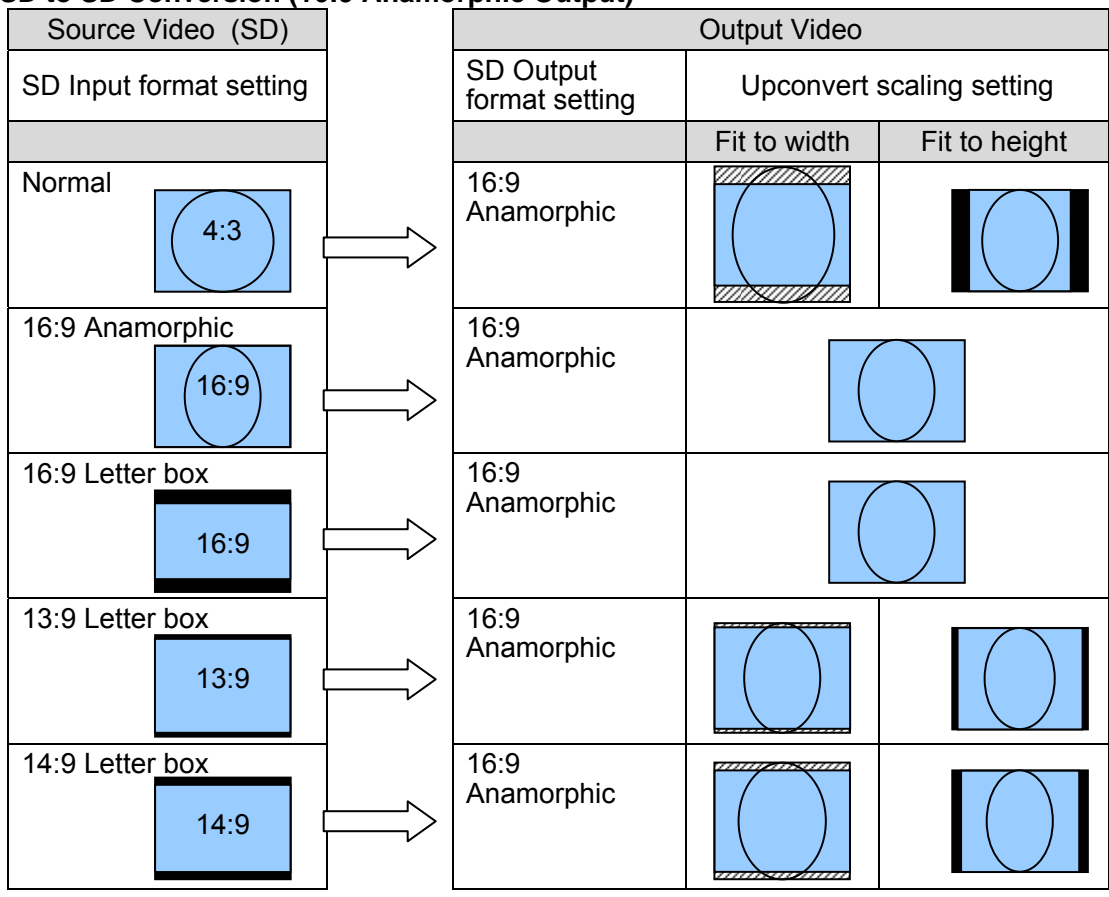

#### SD to SD Conversion (16:9 Letter Box Output)

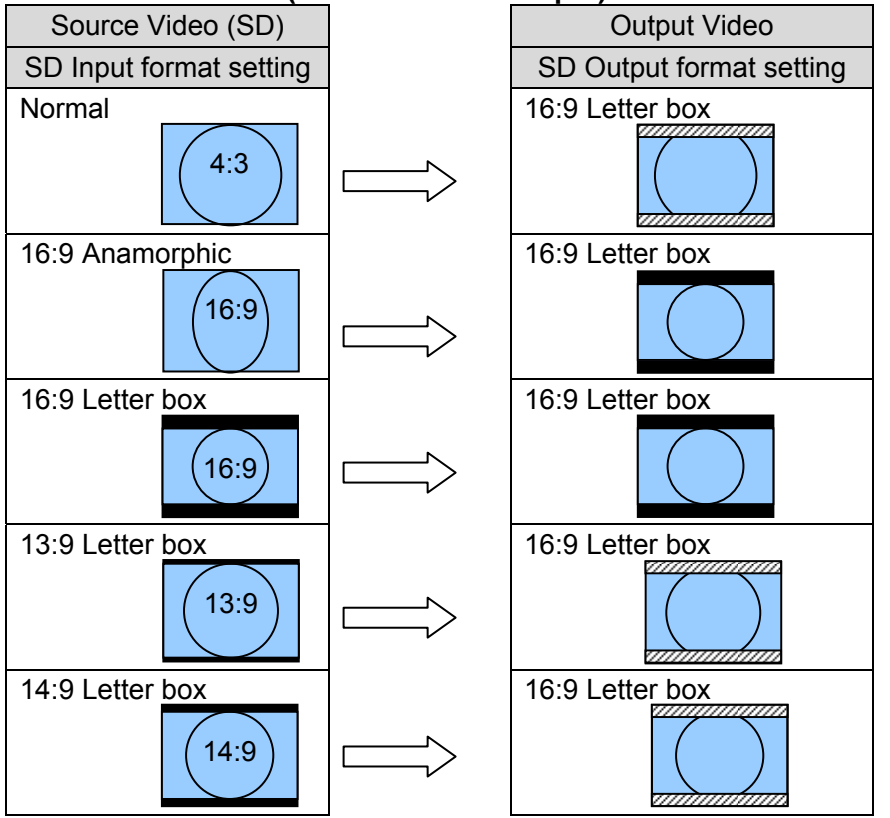

### 5-1-3. Composite

| Menu  |                        | Dofault  | Sotting Pango                       | Description                                                                                                    |  |
|-------|------------------------|----------|-------------------------------------|----------------------------------------------------------------------------------------------------|--|
| No.   | Parameter              | Delault  |                                     | Description                                                                                                    |  |
| 02    | CVBS Input/Out         | tput     |                                     |                                                                                                    |  |
| 02-01 | CVBS Output standard   | PAL/NTSC | PAL/NTSC<br>PALN/PALM<br>PAL/NTSC-J | Allows you to set the video standard output from the <b>COMPOSITE</b> connector.                                                                                                    |  |
| 02-02 | CVBS IN<br>pedestaling | On       | Off<br>On                           | Allows you to select the setup level<br>for when NTSC signal is input into<br>the <b>COMPOSITE</b> input connector.<br><b>Off:</b> Sets the setup level to <b>0IRE</b><br>(Japan).<br><b>On:</b> Sets the setup level to <b>7.5IRE</b><br>(e.g., US). |  |

### 5-1-4. Motion Compensation

| Menu  |                   | Default Setting Range |                     | Description                                                                                                    |  |
|-------|-------------------|-----------------------|---------------------|----------------------------------------------------------------------------------------------------|--|
| No.   | Parameter         | Delault               | (Units)             | Description                                                                                                    |  |
| 03    | Motion compensati | on                    |                     |                                                                                                    |  |
| 03-01 | Motion process    | On                    | Off, On             | Allows you to set convert mode.<br>Off: Performs linear conversion.<br>On: Performs motion compensation.                                                                                                    |  |
| 03-02 | Motion sense      | On                    | Off, On             | Improves vertical resolution for<br>conversion. However, the image<br>may appear incorrectly depending<br>on the source.                                                                                                    |  |
| 03-03 | Caption bias      | 3                     | 0 to 7<br>(1 level) | Allows you to set motion<br>compensation for text. Higher values<br>favor small picture elements with<br>uniform motion such as scrolling<br>captions. Lower values increase the<br>motion process sensitivity for picture<br>elements with fast motion. |  |

### 5-1-5. Enhancer

| Menu  |                         | Dofault | Sotting Pango                                    | Description                                                                                                    |  |
|-------|-------------------------|---------|--------------------------------------------------|----------------------------------------------------------------------------------------------------|--|
| No.   | Parameter               | Delault | Setting Range                                    | Description                                                                                                    |  |
| 04    | Enhancer                |         |                                                  | -                                                                                                    |  |
| 04-01 | H Enhancer detail       | Normal  | Soft 2<br>Soft 1<br>Normal<br>Sharp 1<br>Sharp 2 | Allows you to set the horizontal<br>enhancer.<br><b>Soft 2:</b> Reduces horizontal<br>bandwidth from a lower cut-off<br>frequency.<br><b>Soft1:</b> Reduces horizontal<br>bandwidth from a higher cut-off<br>frequency (less energy loss).<br><b>Normal:</b> No enhancer will be<br>applied.<br><b>Sharp1:</b> Increases horizontal<br>bandwidth from a higher cut-off<br>frequency. Most effective when<br>downconverting.<br><b>Sharp2:</b> Increases horizontal<br>bandwidth from a lower cut-off<br>frequency. Most effective when<br>downconverting. Can cause alias. |  |
| 04-02 | H Enhancer<br>sharpness | Normal  | Low 2<br>Low 1<br>Normal<br>High 1<br>High 2     | Allows you to set the H Enhancer<br>frequency range. If <b>H Enhancer</b><br><b>detail</b> is set to <b>Normal</b> , this setting is<br>disabled.<br><b>Low 2:</b> Wide transition region<br>around cut-off frequency.<br><b>Low 1:</b> Less wide transition region<br>around cut-off frequency.<br><b>Normal:</b> Standard transition width.<br><b>High 1:</b> Less narrow transition<br>around cut-off frequency<br><b>High 2:</b> Narrow transition around<br>cut-off frequency.                                                                                        |  |
| 04-03 | V Enhancer<br>frequency | Medium  | Low<br>Medium<br>High                            | Allows you to set the V Enhancer<br>frequency range. If <b>V Enhancer</b><br><b>detail</b> is set to <b>Normal</b> , this setting is<br>disabled.<br><b>Low:</b> Vertical aperture with low cut-off<br>frequency.<br><b>Medium:</b> Vertical aperture with<br>medium to high cut-off frequency.<br><b>High:</b> Vertical aperture with high<br>cut-off frequency.                                                                                                    |  |
| 04-04 | V Enhancer level        | Normal  | Soft<br>Normal<br>Sharp 1<br>Sharp 2<br>Sharp 3  | Allows you to set the vertical<br>enhancer.<br><b>Soft:</b> Reduces vertical bandwidth.<br><b>Normal:</b> No enhancer will be<br>applied.<br><b>Sharp 1:</b> Increases vertical<br>bandwidth (low).<br><b>Sharp 2:</b> Increases vertical<br>bandwidth (medium).<br><b>Sharp 3:</b> Increases vertical<br>bandwidth (high).                                                                                                    |  |

### 5-1-6. Film

| Menu  |                     | Dofault | Sotting Pango | Description                                                                                                    |  |
|-------|---------------------|---------|---------------|----------------------------------------------------------------------------------------------------|--|
| No.   | Parameter           | Delault |               | Description                                                                                                    |  |
| 05    | Film                |         |               |                                                                                                    |  |
| 05-01 | Film cadence insert | Off     | Off, On       | Allows you to set the conversion<br>method for when converting<br>from 1080/23.98PsF to<br>1080/59.94i.<br>Off: Performs motion<br>compensation or linear<br>conversion.<br>On: Performs 3:2 pulldown<br>conversion. |  |

### 5-1-7. Audio Delay

| Menu  |                  | Dofault | Setting Range           | Description                                                                      |
|-------|------------------|---------|-------------------------|----------------------------------------------------------------------------------|
| No.   | Parameter        | Delault | (Units)                 | Description                                                                      |
| 23    | SDI audio delay  |         |                         |                                                                                  |
| 23-01 | Audio delay unit | 0       | -40 to 200 ms<br>(1 ms) | Allows you to apply a common<br>amount of audio delay to all<br>output channels. |

### 5-1-8. Input Select

| Menu  |                | Default   | Sotting Dongo     | Description                                                                                                    |  |
|-------|----------------|-----------|-------------------|----------------------------------------------------------------------------------------------------|--|
| No.   | Parameter      | Delault   | Setting Range     | Description                                                                                                    |  |
| 40    | System setting |           |                   |                                                                                                    |  |
| 40-01 | Input select   | HD/SD-SDI | HD/SD-SDI<br>CVBS | Allows you to select an input<br>connector for conversion.<br><b>HD/SD-SDI:</b> Converts the<br>signal input into the <b>SDI</b><br>connector.<br><b>CVBS:</b> Converts the signal<br>input into the <b>COMPOSITE</b><br>connector. |  |
| 40-02 | Sync mode      | Off       | Off, On           | Setting <b>Sync mode</b> to <b>On</b><br>minimizes the delay to less than<br>1 frame (between lines to 1<br>frame) when the input and<br>output videos are the same<br>format. The VANC data will be<br>bypassed.                   |  |

### 5-1-9. System Phase

| Menu  |                | Default Setting Range |                            | Description                                                                                                    |  |
|-------|----------------|-----------------------|----------------------------|----------------------------------------------------------------------------------------------------|--|
| No.   | Parameter      | Delault               | (Units)                    | Description                                                                                                    |  |
| 41    | System phase   |                       |                            |                                                                                                    |  |
| 41-01 | System phase H | 0                     | -2063 to 2062<br>(1 clock) | Allows you to adjust video phase.<br>If <b>Module BNC</b> or <b>Chassis BNC</b> is<br>selected under <b>43-01 Reference</b><br><b>Source</b> , aligns with genlock signal. If<br><b>Input (SDI)</b> is selected, aligns with<br>video input signal.<br>The settings are adjusted in clocks<br>and lines of the system format, instead |  |
| 41-02 | System phase V | 0                     | -563 to 562<br>(1 line)    | of the genlock signal. For example, if<br>1080/59.94i video is locked to B.B.,<br>the system phase settings are<br>adjusted in clocks and lines of the<br>1080/59.94i format. The setting<br>ranges are as shown below.<br>-1100 to 0 to +1100 clk (horizontal)<br>-563 to 0 to +563 Line (vertical)                                  |  |

### 5-1-10. Output

| Menu  |                 | Default Setting Pange |                                                                                               | Description                                                                                                    |  |
|-------|-----------------|-----------------------|-----------------------------------------------------------------------------------------------|----------------------------------------------------------------------------------------------------|--|
| No.   | Parameter       | Delault               | Setting Range                                                                                 | Description                                                                                                    |  |
| 42    | Output          |                       |                                                                                               |                                                                                                    |  |
| 42-01 | Output standard | 525/60                | Auto<br>625/50<br>525/60<br>720/50p<br>720/59.94p<br>1080/50i<br>1080/59.94i<br>1080/23.98PsF | Allows you to select the output signal<br>format.<br><b>Auto:</b> Automatically changes the<br>output signal format according to the<br>input signal. Only the input signal<br>frame rate will be converted and the<br>image size will not be changed.<br>1080/50i (input) > 1080/59.94i (output)<br>1080/59.94i(input) > 1080/50i (output)<br>720/50p (input) > 720/50p (output)<br>720/59.94p(input) > 720/50p (output)<br>625/50 (input) > 525/60 (output)<br>525/60 (input) > 625/50 (output) |  |

### 5-1-11. Reference

The Reference menu allows you to select a reference signal for video outputs. With BB input, the UFM-30FRC gen-locks signals horizontally (H lock), but does not correct subcarrier phase shifts.

| Menu  |                  | Dofault | Sotting Pango                                    | Description                                                                                                    |
|-------|------------------|---------|--------------------------------------------------|----------------------------------------------------------------------------------------------------|
| No.   | Parameter        | Delault | Setting Range                                    | Description                                                                                                    |
| 43    | Reference        |         |                                                  |                                                                                                    |
| 43-01 | Reference source | Free    | Module BNC<br>Chassis BNC<br>Input (SDI)<br>Free | Module BNC: Outputs videos<br>synchronized with the reference<br>signal input into the GENLOCK<br>IN connector on the<br>UFM-30FRC.<br>Chassis BNC: Outputs videos<br>synchronized with the reference<br>signal input into the GENLOCK<br>IN connector on the UFM<br>frame.<br>Input (SDI): Outputs videos<br>synchronized with the video<br>input.<br>Free: Outputs videos in free run<br>mode. |

### 5-1-12. Closed Caption

| Menu  |                    | Default | Setting Range | Description                                                                                                    |
|-------|--------------------|---------|---------------|----------------------------------------------------------------------------------------------------|
| No.   | Parameter          | Delault |               | Description                                                                                                    |
| 44    | Closed caption     |         |               |                                                                                                    |
| 44-01 | Closed caption 608 | Off     | Off, On       | When converting<br>from1080/59.94i or 525/60 to<br>525/60, you can select On<br>(pass) or Off (blank) for the<br>input video that contains CC<br>(closed caption) data. |

### 5-1-13. Test Signal

|       | Menu              | Dofault | Sotting Pango                | Description                                   |  |
|-------|-------------------|---------|------------------------------|-----------------------------------------------|--|
| No.   | Parameter         | Delault | Setting Range                | Description                                   |  |
| 60    | Test signal       |         |                              |                                               |  |
| 60-01 | Video test signal | Off     | Off<br>Black<br>Ramp<br>Bars | Allows you to select a test signal to output. |  |

| Menu  |                    | Dofault | Sotting Dange                                                                                             | Description                                                                                                    |  |
|-------|--------------------|---------|----------------------------------------------------------------------------------------------------|----------------------------------------------------------------------------------------------------|--|
| No.   | Parameter          | Delault |                                                                                                    | Description                                                                                                    |  |
| 80    | System status      |         |                                                                                                    |                                                                                                    |  |
| 80-01 | Input signal       |         | Unlocked<br>Loss<br>625/50<br>525/60<br>720/50p<br>720/59.94p<br>1080/50i<br>1080/59.94i<br>1080/23.98PsF | Displays the input signal status.<br>Displays the input signal format if<br>the signal is present properly.<br><b>Unlocked:</b> Invalid signal is<br>present.<br><b>Loss:</b> No input signal is present or<br>signal level is too low.                                                                                                    |  |
| 80-02 | Output signal      |         | 625/50<br>525/60<br>720/50p<br>720/59.94p<br>1080/50i<br>1080/59.94i<br>1080/23.98PsF                     | Displays the signal format being output from the SDI output connector.                                                                                                    |  |
| 80-03 | Reference standard |         | Loss<br>Unlock<br>625/50<br>525/60<br>720/50p<br>720/59.94p<br>1080/50i<br>1080/59.94i<br>1080/23.98PsF   | Displays the reference signal<br>status. If a supported reference<br>signal is present, the reference<br>signal format will be displayed.<br><b>Unlocked:</b> An unsupported<br>reference signal is present.<br><b>Loss:</b> No reference signal is<br>present, signal level is too low, or<br><b>43-01 Reference Source</b> is set to<br><b>Free</b> . |  |

### 5-1-14. System Status (Display Only)

### 5-1-15. SDI Audio Status (Display Only)

| Menu                |                                                         | Setting Pange         | Description                                                                                                    |  |
|---------------------|---------------------------------------------------------|-----------------------|----------------------------------------------------------------------------------------------------|--|
| No.                 | Parameter                                               |                       | Description                                                                                                    |  |
| 81                  | SDI audio status                                        |                       |                                                                                                    |  |
| 81-01<br> <br>81-08 | SDI Input status ch1/2<br> <br>SDI Input status ch15/16 | Loss<br>PCM<br>NonPCM | Displays the SDI embedded audio<br>status.<br>Loss: No audio is present.<br>PCM: Uncompressed linear PCM<br>audio is present.<br>NonPCM: Compressed audio such as<br>AC-3 is present. |  |

### 5-1-16. Module Information (Display Only)

| Menu  |                          | Setting           | Description                                                                           |  |
|-------|--------------------------|-------------------|---------------------------------------------------------------------------------------|--|
| No.   | Parameter                | Range             | Description                                                                           |  |
| 83    | Module information       |                   |                                                                                       |  |
| 83-01 | Slot number              | 0 to 22           | Displays the slot number of the installed module.                                     |  |
| 83-02 | CPU Version information  | * **              | Displays the CPU version.                                                             |  |
| 83-03 | FPGA Version information | ****              | Displays the FPGA version.                                                            |  |
| 83-04 | Fan alarm                | Normal<br>Stopped | Displays the on-board cooling fan status.                                             |  |
| 83-05 | Temperature alarm        | Normal<br>Error   | Displays an "Error" message when the board temperature reaches the warning threshold. |  |

# 6. Processing Delay

The amount of delay caused by input and output combinations and sync settings are described below.

| Output Format    | 1080/59.94i | 1080/50i | 1080/23.98PsF | 720/59.94p | 720/50p | 525/60 (SD-SDI) | 625/50 (SD-SDI) | NTSC (Composite) | PAL (Composite) |
|------------------|-------------|----------|---------------|------------|---------|-----------------|-----------------|------------------|-----------------|
| 1080/59.94i      | F1          | М        | М             | U1         | Μ       | U1              | Μ               | U1               | Μ               |
| 1080/50i         | М           | F2       | М             | М          | U2      | М               | U2              | М                | U2              |
| 1080/23.98PsF    | М           | М        | F3            | М          | М       | М               | М               | М                | М               |
| 720/59.94p       | U1          | М        | М             | F1         | М       | U1              | М               | U1               | М               |
| 720/50p          | М           | U2       | М             | М          | F2      | М               | U2              | М                | U2              |
| 525/60 (SD-SDI)  | U1          | М        | М             | U1         | М       | F1              | М               | U1               | М               |
| 625/50 (SD-SDI)  | М           | U2       | М             | М          | U2      | М               | F2              | М                | U2              |
| NTSC (Composite) | U1          | М        | М             | U1         | М       | U1              | М               | F1               | М               |
| PAL (Composite)  | М           | U2       | М             | М          | U2      | М               | U2              | М                | F2              |

#### Video processing delay

| М  | 110 ms typical                     |                                |
|----|------------------------------------|--------------------------------|
| U1 | Ref lock/Free Run: 50.1 to 83.5 ms | Input lock (SDI): 51.1 ms      |
| U2 | Ref lock/Free Run: 60 to 100 ms    | Input lock (SDI): 61 ms        |
| F1 | Ref lock/Free Run: 1 to 33.3 ms    | Input lock (SDI): 1 ms or less |
| F2 | Ref lock/Free Run: 1 to 40 ms      | Input lock (SDI): 1 ms or less |
| F3 | Ref lock/Free Run: 1 to 41.7 ms    | Input lock (SDI): 1 ms or less |

#### Audio processing delay

| М  | 110ms typical              |                               |
|----|----------------------------|-------------------------------|
| U1 | Ref lock/Free Run: 50.1 ms | Input lock(SDI): 34.3 ms      |
| U2 | Ref lock/Free Run: 60 ms   | Input lock(SDI): 41 ms        |
| F1 | Ref lock/Free Run: 16.7 ms | Input lock(SDI): 3 ms or less |
| F2 | Ref lock/Free Run: 20 ms   | Input lock(SDI): 3 ms or less |
| F3 | Ref lock/Free Run: 20.8 ms | Input lock(SDI): 3 ms or less |

#### Recommended audio delay values (23-01 Audio delay)

| М  | 0 ms typical             |                         |
|----|--------------------------|-------------------------|
| U1 | Ref lock/Free Run: 17 ms | Input lock (SDI): 17 ms |
| U2 | Ref lock/Free Run: 20 ms | Input lock (SDI): 20 ms |
| F1 | Ref lock/Free Run: 0 ms  | Input lock (SDI): 0 ms  |
| F2 | Ref lock/Free Run: 0 ms  | Input lock (SDI): 0 ms  |
| F3 | Ref lock/Free Run: 0 ms  | Input lock (SDI): 0 ms  |

The F1-F3 values shown above are for when **40-02 Sync mode** is set to **On**.

# 7. Conversion Examples

### 7-1. SD to HD (Without Genlock)

This operation example shows how to convert SD-SDI video to HD-SDI video without using a genlock signal. The 4:3 SD video is converted to 16:9 HD video by **horizontally filling** a 16:9 screen.

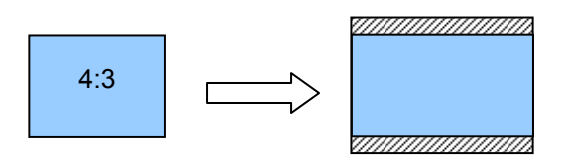

#### Connection

- 1) Input an SD-SDI signal into the **INPUT-SDI** port.
- 2) Connect the **OUTPUT-SDI 1** or **OUTPUT-SDI 2** port to a waveform monitor or an SDI monitor.
- 3) Turn on the power of the UFM frame.

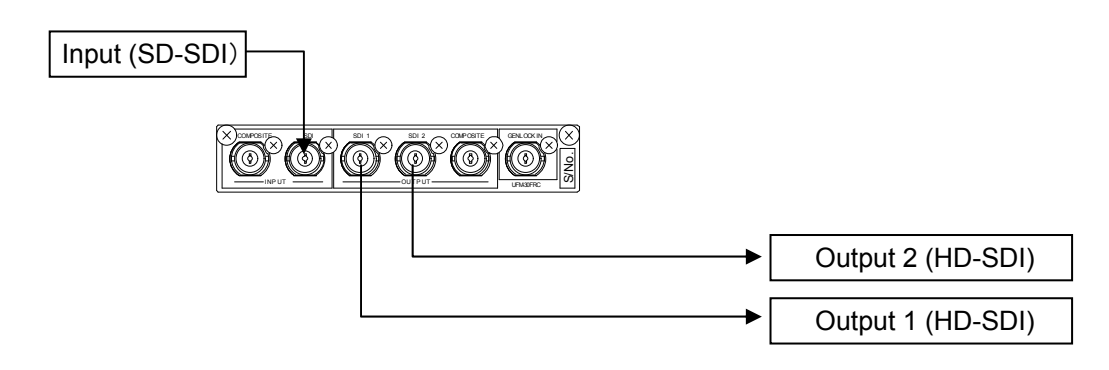

#### Conversion Settings

Make settings as shown in the table below. See sections 4-2 "Menu Operation" and 5. "Menu List" for details on menu operation.

| Menu              | Item                 | Setting      | Description                                                                                                    | Refer To |
|-------------------|----------------------|--------------|----------------------------------------------------------------------------------------------------|----------|
| System<br>setting | Input select         | HD/SD-SDI    | Selects <b>SDI</b> for input port. The video format is automatically set.                                                                                            | 5-1-8    |
| Output            | Output<br>standard   | 720P, 1080i  | Selects <b>1080i</b> or <b>720P</b> for output video format.                                                                                                    | 5-1-10   |
| Reference         | Reference<br>source  | Free         | Sets reference mode to <b>Free</b> (Free Run).                                                                                                    | 5-1-11   |
|                   | SD Input<br>format   | Normal       | Specifies aspect ratio of input to <b>4:3</b> .                                                                                                    |          |
| ARC<br>Process    | Upconvert<br>scaling | Fit to width | If set to <b>Fit to width</b> , the aspect ratio<br>of the video is preserved, the right<br>and left edges are fitted and the top<br>and bottom regions are cut off. | 5-1-2    |

### 7-2. SD to HD (with Genlock)

This operation example shows how to convert SD-SDI video to HD-SDI video using a genlock signal that is input into the UFM frame. The 4:3 SD video is converted to 16:9 HD video by **vertically filling** a 16:9 screen (pillar box type). The output video is synchronized with the genlock signal. Adjust the genlock phase in the menu.

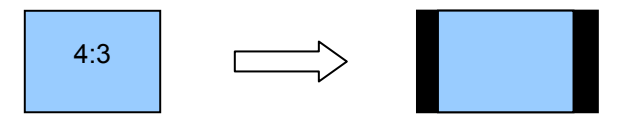

#### Connection

- 1) Input an SD-SDI signal into the INPUT-SDI port.
- 2) Connect the **OUTPUT-SDI 1** port or **OUTPUT-SDI 2** port to a waveform monitor or an SDI monitor.
- 4) Input a genlock signal (BB) to the UFM frame.
- 5) Turn on the power of the UFM frame.

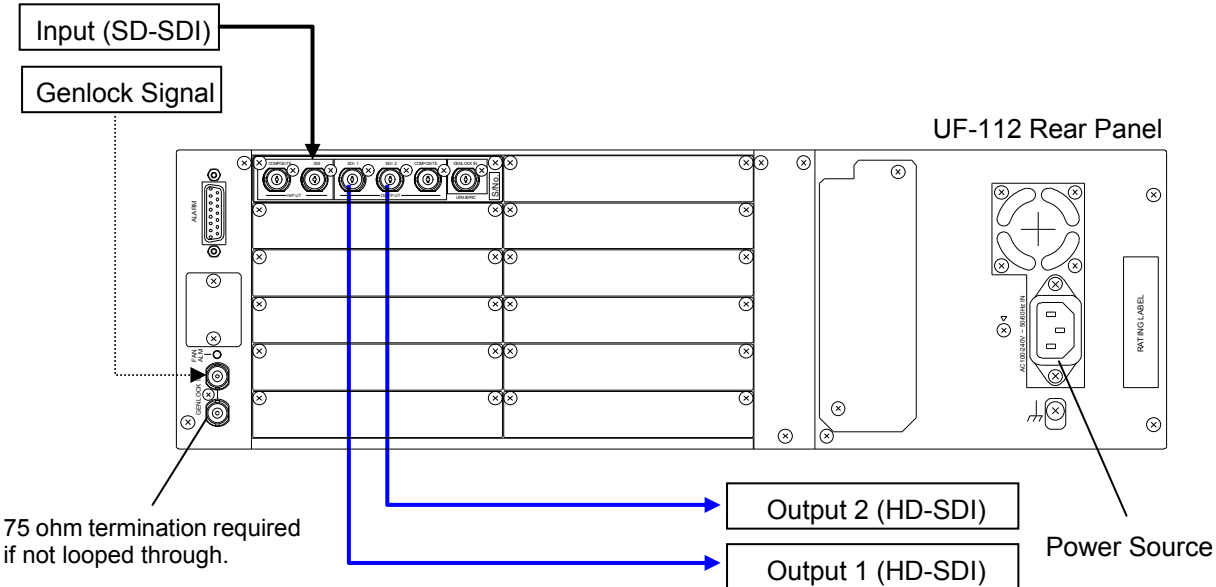

#### Conversion Settings

Set settings as shown in the table below. See sections 4-2. "Menu Operation" and 5. "Menu List" for details on menu operation.

| Menu           | Parameter            | Setting        | Description                                                                                                    | Refer To |
|----------------|----------------------|----------------|----------------------------------------------------------------------------------------------------|----------|
| System setting | Input select         | HD/SD-SDI      | Selects <b>SDI</b> for the input port. The video format is automatically set.                                                                                                    | 5-1-8    |
| Output         | Output standard      | 720P,<br>1080i | Selects <b>1080i</b> or <b>720P</b> for the output video format.                                                                                                    | 5-1-10   |
| Reference      | Reference<br>source  | Chassis<br>BNC | Selects the reference signal input<br>into the UFM frame for<br>synchronization. The reference<br>signal type will be automatically<br>recognized.                                   | 5-1-11   |
| System         | System phase H       | (±1/2H)        | Adjusts the horizontal phase and                                                                                                    | 540      |
| phase          | System phase V       | (±1/2V)        | vertical phase settings while monitoring the waveform monitor.                                                                                                    | 5-1-9    |
|                | SD Input format      | Normal         | Sets the aspect ratio to 4:3 for the input video.                                                                                                    |          |
| ARC<br>Process | Upconvert<br>scaling | Fit to height  | When set to <b>Fit to height</b> , the aspect<br>ratio of the video is preserved, the top<br>and bottom edges are fitted and<br>black bars are added to the left and<br>right edges. | 5-1-2    |

### 7-3. HD to HD (Frame Rate Conversion)

This operation example shows how to convert the frame rate between HD videos.

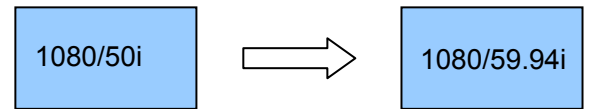

#### ♦ Conncetion

- 1) Input an HD-SDI signal into the INPUT-SDI port.
- 2) Connect the OUTPUT-SDI 1 or OUTPUT-SDI 2 port to a waveform or SDI monitor.
- 3) Turn on the power of the UFM frame

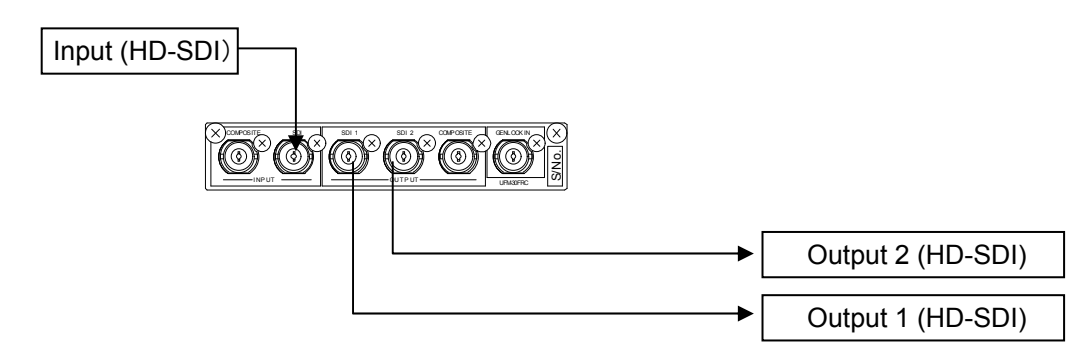

#### Conversion Settings

Set settings as shown in the table below. See sections 4-2. "Menu Operation" and 5. "Menu List" for details on menu operation.

| Menu           | Parameter          | Setting                  | Description                                                                                                    | Refer To |
|----------------|--------------------|--------------------------|----------------------------------------------------------------------------------------------------|----------|
| System setting | Input select       | HD/SD-SDI                | Selects <b>SDI</b> for the input port. The video format is automatically set.                                                                                                    | 5-1-8    |
| Output         | Output<br>standard | 1080/59.94i<br>(or Auto) | Selects <b>1080/59.94i</b> or <b>Auto</b> for<br>the output video format. If set to<br><b>Auto</b> , only the input signal frame<br>rate will be converted and the<br>image size will remain<br>unchanged. | 5-1-10   |
| Reference      | Reference source   | Free                     | Sets reference mode to <b>Free</b> (free run).                                                                                                    | 5-1-11   |

# 8. Troubleshooting

If any of the following problems occur while operating the UFM-30FRC, before assuming a unit malfunction has occurred, follow the troubleshooting procedures below to see if the problem can be corrected.

#### IMPORTANT If the problem is not corrected by performing the procedures below, turn the unit off and then on again. If this still does not correct the problem, contact your dealer.

| Problem                    | Check                                                                                    | Action                                                                                                    |
|----------------------------|------------------------------------------------------------------------------------------|----------------------------------------------------------------------------------------------------|
| Unable to output<br>video. | Does the connected device support the video format?                                      | Verify that the connected device supports the format being used.                                                    |
|                            | Is the <b>Input select</b><br>setting the same as that<br>of the connected<br>connector? | Verify that the correct connector (SDI:<br>HD/SD-SDI or COMPOSITE: CVBS) is<br>selected under <b>Input select</b> . |

# 9. Specifications and Dimensions

# 9-1. Specifications

| Video Formats         | HD-SDI:1080/59.94i, 1080/50i, 1080/23.98PsF, 720/59.94p, 720/50p<br>SD-SDI: 525/60 (NTSC), 625/50 (PAL) |  |
|-----------------------|----------------------------------------------------------------------------------------------------|--|
| Video Input           | Composite: NTSC or PAL, 1.0 Vp-p, 75Ω, BNC x 1<br>HD-SDI: 1.5 Gbps or SD-SDI: 270 Mbps, 75Ω, BNC x 1    |  |
| Video Output          | HD-SDI: 1.5 Gbps or SD-SDI: 270 Mbps, 75Ω, BNC x 1                                                      |  |
| Monitor Output        | NTSC or PAL, 1.0 Vp-p, 75Ω, BNC x 1                                                                     |  |
| Quantization          | Y: 10-bit, C: 10-bit                                                                                    |  |
| Sampling Frequency    | Y: 74.25 MHz or 74.25/1.001 MHz or 13.5 MHz<br>C: 37.125 MHz or 37.125/1.001 MHz or 6.75 MHz            |  |
| Internal Processing   | 2 inputs (COMPOSITE or SDI) > 1 process > 2 outputs                                                     |  |
| Input Cable Length    | HD-SDI: Approx. 140 m                                                                                   |  |
| (5C-FB or equivalent) | SD-SDI: Approx. 300 m                                                                                   |  |
| Genlock Input         | BB: 0.429 Vp-p (NTSC), 0.45 Vp-p (PAL) or Tri-level sync 0.6V p-p (BB is used as Bi-level sync)         |  |
| Reference Mode        | Reference lock mode, Input mode, Free run mode                                                          |  |
| Phase Adjustment      | Reference lock mode: Horizontal: ±1/2H                                                                  |  |
| Process Amp           | Setup level: -14.0 to 14.0% (0.1% steps)                                                                |  |
|                       | Y level: 70.0 to 130.0% (1.0% steps)                                                                    |  |
|                       | Chroma level: 70.0 to 130.0% (1.0% steps)                                                               |  |
| Audio Input           | Embedded audio: 16 channels (Group 1-4), 48 kHz                                                         |  |
| Audio Output          | Embedded audio: 16 channels (Group 1-4), 48 kHz                                                         |  |
| Temperature           | 0°C - 40°C                                                                                              |  |
| Humidity              | 30% - 85% (no condensation)                                                                             |  |
| Power                 | +24 VDC (Supplied from UFM frame)                                                                       |  |
| Consumption           | 0.64 A                                                                                                  |  |
| Dimensions            | Front module: 106 (W) x 310.6 (D) (mm)<br>Rear module: 108.5 (W) x 71 (D) x 20 (H) (mm)                 |  |
| Weight                | 0.5 kg                                                                                                  |  |
| Required slot         | 1 slot                                                                                                  |  |
| Comsumables           | Cooling fan: Replace every 5 years at normal temprature.                                                |  |

# 9-2. External Dimensions

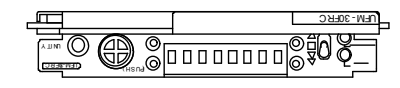

(All dimensions in mm.)

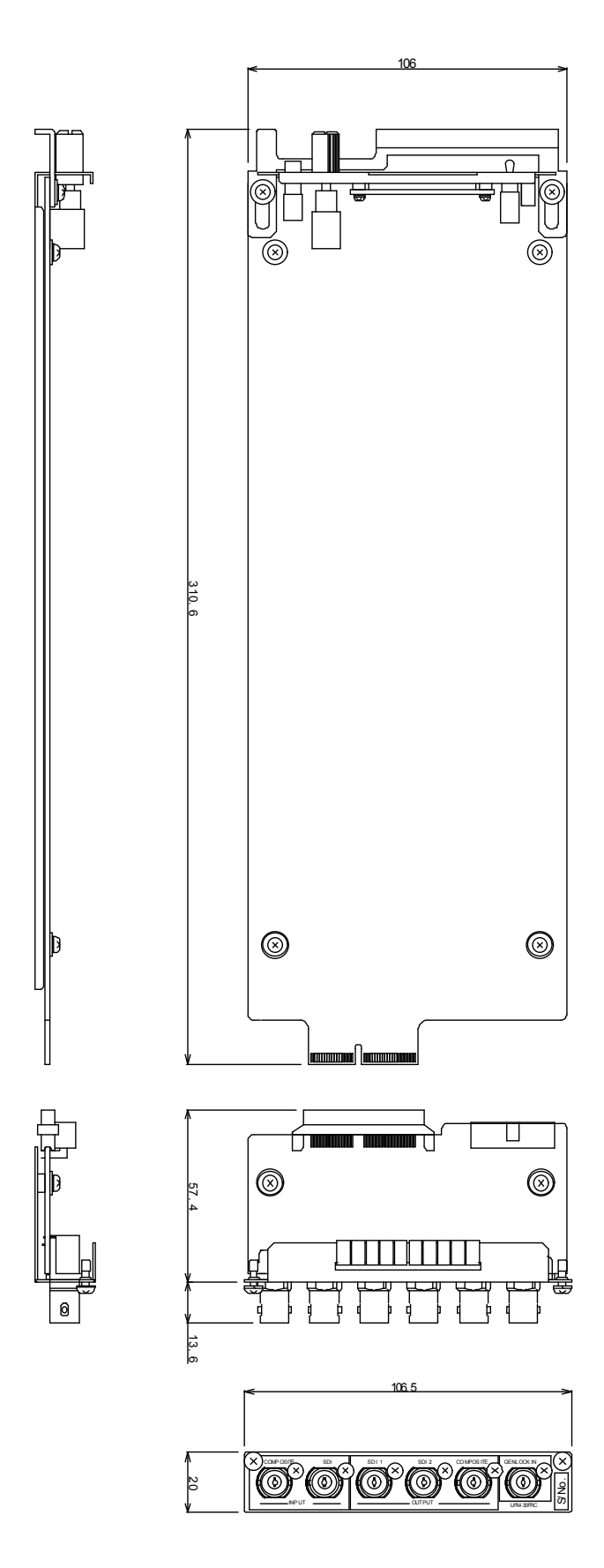

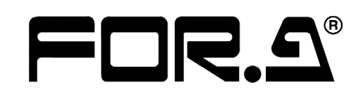

#### FOR-A COMPANY LIMITED

Head Office Overseas Division Japan Branch Offices R&D/Production

3-8-1 Ebisu, Shibuya-ku, Tokyo 150-0013, Japan Phone: +81(0)3-3446-3936, Fax: +81(0)3-3446-1470 Osaka/Okinawa/Fukuoka/Hiroshima/Nagoya/Sendai/Sapporo Sakura Center/Sapporo Center

#### FOR-A America Corporate Office

11155 Knott Ave., Suite G&H, Cypress, CA 90630, USA Phone: +1-714-894-3311 Fax: +1-714-894-5399

#### **FOR-A America East Coast Office**

2 Executive Drive, Suite 670, Fort Lee Executive Park, Fort Lee, NJ 07024, USA Phone: +1-201-944-1120 Fax : +1-201-944-1132

#### **FOR-A America Distribution & Service Center**

2400 N.E. Waldo Road, Gainesville, FL 32609, USA Phone: +1-352-371-1505 Fax: +1-352-378-5320

#### FOR-A Corporation of Canada

346A Queen Street West, Toronto, Ontario M5V 2A2, Canada Phone: +1-416-977-0343 Fax: +1-416-977-0657

#### FOR-A Latin America & the Caribbean

5200 Blue Lagoon Drive, Suite 760, Miami, FL 33126, USA Phone: +1-305-931-1700 Fax: +1-305-264-7890

#### FOR-A UK Limited

UNIT C71, Barwell Business Park, Leatherhead Road, Chessington Surrey, KT9 2NY, UK Phone: +44(0)20-8391-7979 Fax: +44(0)20-8391-7978

#### FOR-A Italia S.r.I.

Via Volturno 37, 20047 Brugherio MB, Italy Phone: +39-039-881-086/103 Fax: +39-039-878-140

#### **FOR-A Corporation of Korea**

1007, 57-5, Yangsan-ro, Yeongdeungpo-gu, Seoul 150-103, Korea Phone: +82(0)2-2637-0761 Fax: +82(0)2-2637-0760

#### **FOR-A China Limited**

708B Huateng Bldg., No. 302, 3 District, Jinsong, Chaoyang, Beijing 100021, China Phone: +86(0)10-8721-6023 Fax: +86(0)10-8721-6033

#### FOR-A Middle East-Africa Office

Jebel Ali Free Zone, LOB-16, Office 619, P. O. Box: 261914 Dubai, UAE Phone: +971 4 887 6712 Fax: +971 4 887 6713

\*The contents of this manual are subject to change without notice.